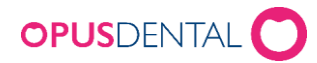

# Installera Opus Service

## Inledning

Denna dokumentation visar hur man installerar Opus Service.

Opus Service är en schemahanterare för SQL Servers backupfunktion. Den installeras som en Windowstjänst och har stöd för 64-bitars Windows 8.1 och senare versioner.

### Installation

| OpusService - InstallShield Wizard |                                                                                                 |  |  |  |
|------------------------------------|-------------------------------------------------------------------------------------------------|--|--|--|
| Opus                               | Welcome to the InstallShield Wizard for<br>OpusService                                          |  |  |  |
|                                    | The InstallShield Wizard will install OpusService on your<br>computer. To continue, click Next. |  |  |  |
|                                    | < Back Next > Cancel                                                                            |  |  |  |

• Klicka *Next* 

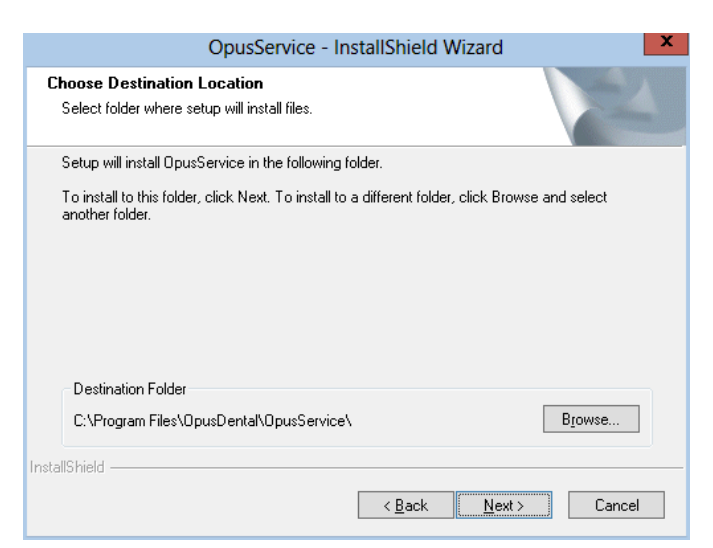

- Önskas annan installationsmapp? Klicka på *Browse* och välj mapp
- Klicka *Next*

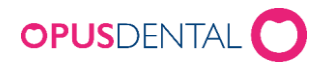

| OpusService - InstallShield Wizard                                                                              |
|----------------------------------------------------------------------------------------------------|
| Ready to Install the Program The wizard is ready to begin installation.                                         |
| Click Install to begin the installation.                                                                        |
| If you want to review or change any of your installation settings, click Back. Click Cancel to exit the wizard. |
| InstallShield                                                                                                   |

• Klicka *Install* 

Om UAC-varning kommer upp, klicka *OK* 

| OpusService - InstallShield Wizard        | ×      |
|-------------------------------------------|--------|
| Setup Status                              |        |
| The InstallShield Wizard is installing %P |        |
|                                           |        |
| InstallShield                             | Cancel |

Installation startar ...

| OpusService - InstallShield Wizard |                                                                                                    |  |  |  |
|------------------------------------|----------------------------------------------------------------------------------------------------|--|--|--|
| Opus                               | InstallShield Wizard Complete The InstallShield Wizard has successfully installed Development of the print be with the without start |  |  |  |
|                                    |                                                                                                    |  |  |  |
|                                    | < <u>B</u> ack <b>Finish</b> Cancel                                                                                                  |  |  |  |

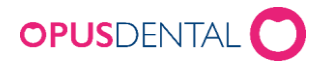

• Avsluta installationen genom att klicka *Finish* 

Nu är tjänsten installerad och startad

På skrivbordet ligger en ikon som startar konfigurationsdelen

### Konfiguration

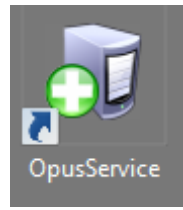

• Dubbelklicka på ikonen

| a                      |               | Opus ba            | ackup service configur | ation. Version 6.0.6   | 3.0                       |                 | _ [      | -      | x    |
|------------------------|---------------|--------------------|------------------------|------------------------|---------------------------|-----------------|----------|--------|------|
| Configured backup task | 5             |                    |                        |                        |                           |                 |          |        |      |
| Server instance name   | Database name | Has been backed up | Last performed backup  | Time since last backup | Next planned backup       | Current status  |          |        |      |
|                        |               |                    |                        |                        |                           |                 |          |        |      |
|                        |               |                    |                        |                        |                           |                 |          |        |      |
|                        |               |                    |                        |                        |                           |                 |          |        |      |
|                        |               |                    |                        |                        |                           |                 |          |        |      |
|                        |               |                    |                        |                        |                           |                 |          |        |      |
|                        |               |                    |                        |                        |                           |                 |          |        |      |
|                        |               |                    |                        |                        |                           |                 |          |        |      |
|                        |               |                    |                        |                        |                           |                 |          |        |      |
|                        |               |                    |                        |                        |                           |                 |          |        |      |
|                        |               |                    |                        |                        |                           |                 |          |        |      |
|                        |               |                    |                        |                        |                           |                 |          |        |      |
|                        |               |                    |                        |                        |                           |                 |          |        |      |
|                        |               |                    |                        | ی 🔁                    | reate a new backup task   | Edit the selec  | ted back | kup ta | isk  |
|                        |               |                    |                        | Restore database       | Configure service logging | Delete the sele | cted ba  | ckup t | task |

• Klicka på Create a new backup task

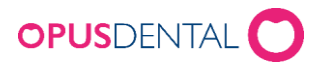

| Conf                         | igure scheduled backup t   | ask 🗕 🗖 🗙                 |
|------------------------------|----------------------------|---------------------------|
| Database connection settings | ;                          |                           |
| Database server              | -                          |                           |
| Database                     | •                          |                           |
| Backup operator login        |                            | Create the specified user |
| Backup operator password     |                            |                           |
|                              | Verify database connection |                           |
| – Backup schedule settings – |                            |                           |
| Backup file folder path      | OpusData\Backup            |                           |
| Time between backups 6       | 0 minutes 💌                |                           |
| Start taking backups at 06:  | 00 🜲                       |                           |
| Stop taking backups at 20:   | 00 🌲                       |                           |
|                              | Th 🗹 F 🗆 Sa 🗆 Su           |                           |
|                              |                            | Save Cancel               |

### **Database connection Settings**

- Välj databasserver genom att klicka på till höger om *Database server* (*Det är endast lokala databasservers som är valbara*)
- Välj databas genom att klicka på till höger om *Database*
- Skriv in login som skall köra backup i SQL Server eller skapa en ny genom att klicka på *Create the specified user*
- Ange lösenord för login som är angiven i fältet ovanför
- Kontrollera Database connection Settings genom att klicka på Verify database connection

### Backup schedule settings

• Välj mapp där backupfilerna skall sparas klicka på till höger om *Backup file folder path* 

(det skapas 4 st .bak-filen som roterande används)

- Ange hur ofta som backup skall tas genom att välja i listboxen *Time between backups*
- Ange när första backup på dagen skall göras i *Start taking backup at ...*

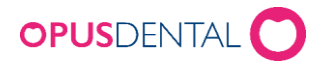

- Ange när sista backup på dagens skall göras i Stop taking backup at ...
- Anges vilka dagar i veckan som backup skall göras genom att klicka för dessa
- Avsluta genom att klicka Save

#### Starta backupprocessen

| compared buckap table |               |                    |                       |                        |                     |                                          |                     |                 |
|-----------------------|---------------|--------------------|-----------------------|------------------------|---------------------|------------------------------------------|---------------------|-----------------|
| Server instance name  | Database name | Has been backed up | Last performed backup | Time since last backup | Next planned backup | Current status                           |                     |                 |
| K-SERVER-7\SQL2008R2  | internbase    | Yes                | 2014-12-03 10:00:09   | Odays Ohours 19mintues | 2014-12-03 10:30:00 | The backup task is correctly configured. | View backup history | Backup database |

• Klicka på *Backup database* 

| Backup Internbase |    | ×               |
|-------------------|----|-----------------|
| Smart backup      |    |                 |
| O Database copy   |    | Select filename |
|                   | ОК | Cancel          |

• Klicka på *OK* 

| Backup co | omplete                                | × |
|-----------|----------------------------------------|---|
| 1         | The backup was successfully performed. |   |
|           | OK                                     |   |

Nu är backupfunktionen igång...

Glöm inte att ta hand om backupfilerna så att en kopia av dessa kommer bort från databasdatorn